## LOGI-GOLF

Vendre un Carnet à un Partenaire

Facturer un Carnet au Partenaire

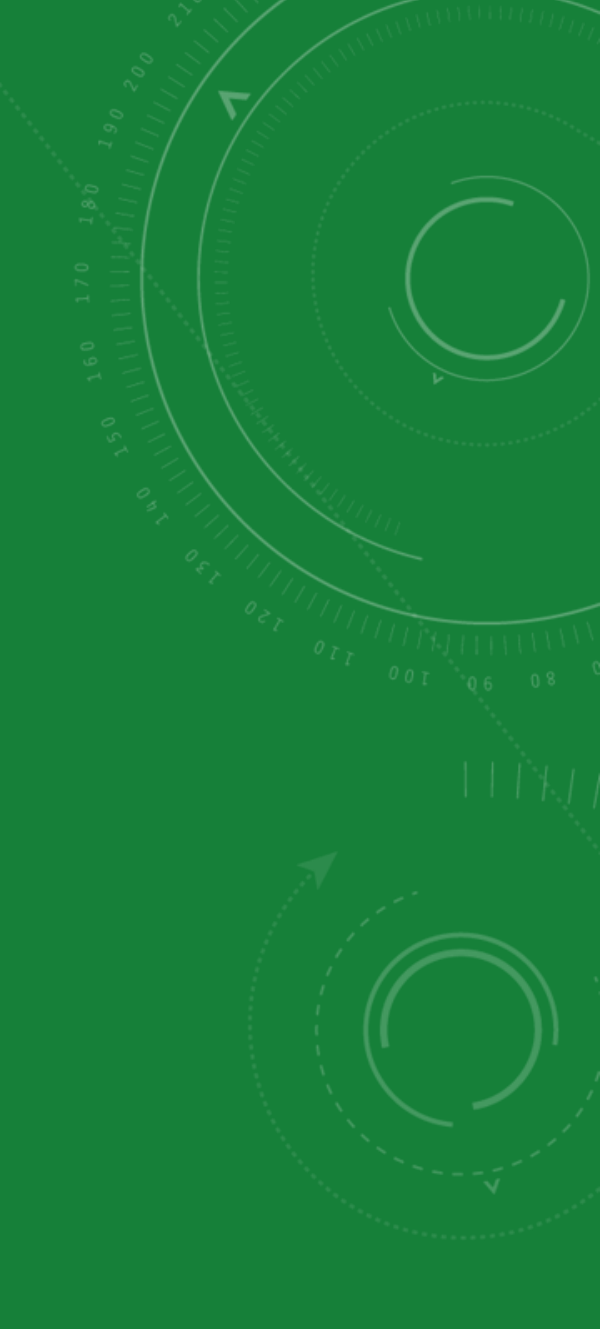

## LOGI-GOLF

Vendre un Carnet à un Partenaire

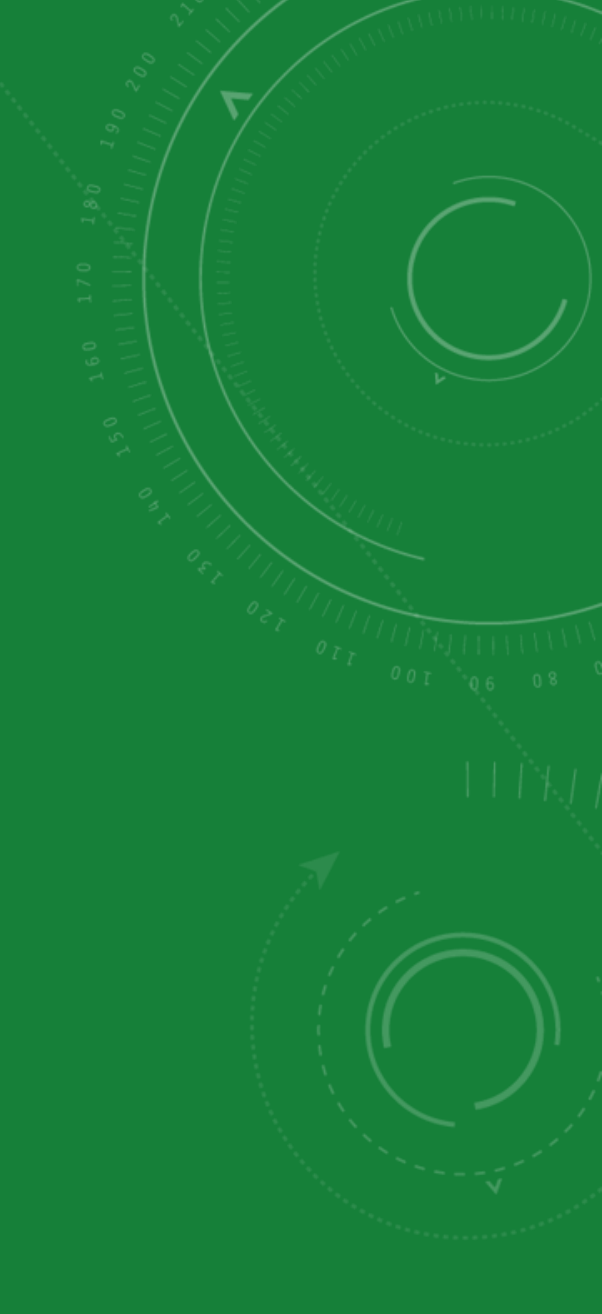

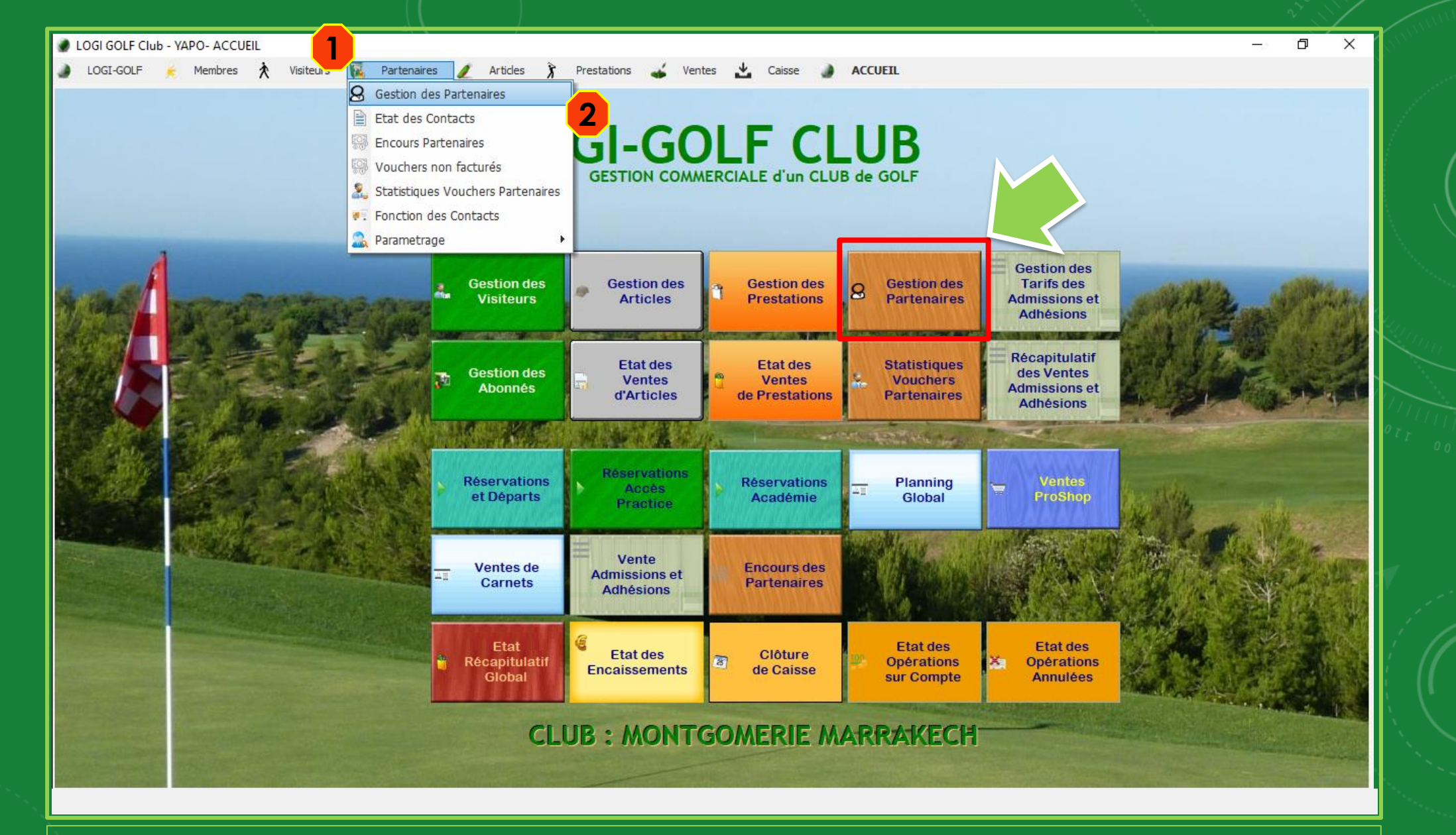

Accédez à la fenêtre de *Gestion des Partenaires*, <u>depuis le Menu Principal *cliquez*</u> <u>sur Gestion des Partenaires</u>, ou depuis la barre des Menus, cliquez sur (1) Partenaires, et sélectionnez (2) Gestion des Partenaires

|                    |                | Statut :         | TOUS          | <u> </u>    | Activité :   TO      | UTES    |          |            | Exis     | te Plus                 | Vouchers NF 76 Pa           | irtenaire | e(s)             |                 |     |
|--------------------|----------------|------------------|---------------|-------------|----------------------|---------|----------|------------|----------|-------------------------|-----------------------------|-----------|------------------|-----------------|-----|
| ÷                  | Partenaire     | * Activi         | é             | *           | Ville                | ¢¢      | Pays     | 🄎 🗘 Tél    | éphone   | ¢‡                      | Email                       |           | ¢¢               | Statut          |     |
| ROSAGESTION        |                | HÔTEL            |               | MARRAKECH   |                      | Maroc   |          | 052442530  | 0        | pr                      | nkco1@iberostar.com         |           | C                | lient Voucher   |     |
| SAHARAEXPERIENCE   |                | AGENCE DE VOYAGE |               |             |                      | Maroc   |          | 052444952  | 6        |                         |                             |           | C                | lient Voucher   |     |
| SPORTING EVENTS    |                | AGENCE DE VOYAGE |               | FRANCE      |                      | France  | •        | +33643438  | 017      | sp                      | ortingevents@hotmail.fr     |           | C                | lient Voucher   |     |
| SPORT TRAVEL       |                | AGENCE DE VOYAGE |               | MARRAKECH   |                      | Maroc   |          |            |          |                         |                             |           | C                | lient Voucher   |     |
| STARWAY            |                | AGENCE DE VOYAGE |               | MARRAKECH   |                      | Maroc   |          | 052431123  | 4        | kh                      | nalid.elidrissi@starway.ma  |           | C                | lient Voucher   |     |
| STEP TRAVEL        |                | AGENCE DE VOYAGE |               | MARRAKECH   |                      | Maroc   |          | 052442296  | 7        | co                      | ntact@steptravel.ma         |           | C                | lient Voucher   |     |
| STOURS TRAVEL MANA | EMENT COMPAGNY | AGENCE DE VOYAGE |               | CASABLANCA  | lanana ana ana ana a | Maroc   |          | 052295400  | 0        | k.(                     | elmernissi@stroursvoyage    | es.com    | C                | lient Voucher   |     |
| SUBLIME TRAVEL     |                | AGENCE DE VOYAGE |               | UNTED KINGE | NOW                  | Anglete | erre     | +44017536  | 53646    | sa                      | mlock@sublimetravel.co.u    | ık        | C                | lient Voucher   |     |
| TEE OFF TRAVEL     |                | AGENCE DE VOYAGE |               | FRANCE      |                      | France  | •        |            |          | 2020 <mark>-</mark> 202 |                             |           | C                | lient Voucher   |     |
| TEETIME            |                | AGENCE DE VOYAG  |               | MADRID      |                      | Espagn  | ne       |            |          |                         |                             |           | C                | lient Voucher   |     |
| THALLMAIR REISEN   |                | AGENCE DE VOYAGE |               |             |                      | Danem   | ark      | +49 8151 9 | 1 93 571 | re                      | isen@thallmair.de           |           | C                | lient Voucher   |     |
| THE TRAVEL SOURCE  |                | AGENCE DE VOYAGE |               | FES         |                      | Maroc   |          | 053563761  | 1        | jih                     | nan@thetravelsource.net     |           | C                | lient Voucher   |     |
| TIME TRAVEL        |                | AGENCE DE VOYAGE |               | AGADIR      |                      | Maroc   |          | 052884717  | 1        | co                      | ontact@timetravelmorocc     | o.com     | C                | lient Voucher   |     |
| TRAVEL LINK        |                | AGENCE DE VOYAGE |               | MARRAKECH   |                      | Maroc   |          |            |          |                         |                             |           | C                | lient Voucher   |     |
| VIPMARRAKECH GOLF  |                | AGENCE DE VOYAGE |               | MARRAKECH   |                      | Maroc   |          |            |          |                         |                             |           | C                | lient Voucher   |     |
| VOYAGES GHALLIA    |                | AGENCE DE VOYAGE |               | TOULOUSE    |                      | France  | 2        |            |          |                         |                             |           | C                | lient Voucher   |     |
| YOUR GOLF TRAVEL   |                | AGENCE DE VOYAGE |               | LONDON      |                      | Anglete | erre     |            |          |                         |                             |           | C                | lient Voucher   |     |
| Vendre un Ca       | Nom Carnet     | ٥                | NB<br>Billets | Num Série   | Date vente           | Limite  | Départ 🔍 | Prestation | ≪ C 1    |                         | Imprimer les billets 🛛 蓮 Ap | berçu B   | illets du carnet | ?               |     |
|                    |                |                  |               |             |                      |         |          |            | *        | -                       | Designation                 | 9         | N Serie Q        | Résa utilisée 🤇 | V C |
|                    |                |                  |               |             |                      |         |          |            |          | -                       |                             | _         |                  |                 |     |
|                    |                |                  |               |             |                      |         |          |            |          |                         |                             |           |                  |                 |     |
|                    |                |                  |               |             |                      |         |          |            |          |                         |                             |           |                  |                 |     |
|                    |                |                  |               |             |                      |         |          |            |          |                         |                             |           |                  |                 |     |
|                    |                |                  |               |             |                      |         |          |            |          |                         |                             |           |                  |                 |     |
|                    |                |                  | 32            |             |                      | -       |          |            |          |                         |                             |           |                  |                 | -   |
|                    |                |                  |               |             |                      |         |          |            |          |                         |                             |           |                  |                 |     |
|                    |                |                  |               |             |                      |         |          |            |          |                         |                             |           |                  |                 | -   |

Cherchez le Partenaire cible (1) parmi la liste des partenaires et sélectionnez le. Dans la zone en bas cliquez sur (2) Carnets, puis sur (3) Vendre un Carnet

|                                                                             | *                                                                                           | Activité :   TOUTES      | Ø\$               | Existe Plus Vo | uchers NF 76 Partenaire(s)   | Ø÷                        |          |
|-----------------------------------------------------------------------------|---------------------------------------------------------------------------------------------|--------------------------|-------------------|----------------|------------------------------|---------------------------|----------|
| Partenaire                                                                  | Activité                                                                                    | Ville Pa                 | ys Té             | léphone        | Email                        | Statut                    | •        |
| ROSAGESTION                                                                 | 🖉 🔮 Vente Carnet N° 20200717-801                                                            |                          |                   | – 🗆 X          | erostar.com                  | Client Voucher            |          |
| SAHARA EXPERIENCE                                                           | Bénéficiaire                                                                                |                          |                   |                |                              | Client Voucher            |          |
| SPORTING EVENTS                                                             |                                                                                             |                          |                   |                | ents@hotmail.fr              | Client Voucher            |          |
|                                                                             | Bénéficiaire : Parte                                                                        | enaire                   | <u>A</u> <u>V</u> | <u>P</u>       | issi@starway ma              | Client Voucher            |          |
| STEP TRAVEL                                                                 |                                                                                             | ME                       |                   | 20200717-801   | tentravel.ma                 | Client Voucher            |          |
| STOURS TRAVEL MANAGEMENT COMPAGNY                                           |                                                                                             | ME                       | ~                 |                | i@stroursvovages.com         | Client Voucher            |          |
| SUBLIME TRAVEL                                                              | Liste des Camete                                                                            |                          |                   |                | ublimetravel.co.uk           | Client Voucher            |          |
| TEE OFF TRAVEL                                                              |                                                                                             |                          |                   |                |                              | Client Voucher            |          |
| TEETIME                                                                     | Nom Carnet                                                                                  | Prestation               | Nb Billets        | Tarif Standard |                              | Client Voucher            |          |
| THALLMAIR REISEN                                                            | 83 X (GF 18 TROUS)                                                                          | GF 18 TROUS              | 83                | 40 000,00      | llmair.de                    | Client Voucher            |          |
| THE TRAVEL SOURCE                                                           | 2 X (GF 18 TROUS)                                                                           | GF 18 TROUS              | 2                 | 1 800,00       | ravelsource.net              | Client Voucher            |          |
| TIME TRAVEL                                                                 | 100 X (GF 18 TROUS)                                                                         | GF 18 TROUS              | 100               | 45 000,00      | imetravelmorocco.com         | Client Voucher            |          |
|                                                                             |                                                                                             |                          |                   | ×              |                              | Client Voucher            |          |
| VOYAGES CHALLIA                                                             | Tota da Canad                                                                               |                          |                   |                |                              | Client Voucher            | -11      |
| YOUR GOLF TRAVEL                                                            | Tanis du Camer                                                                              | اللمالة تتمنة            |                   | Dáy            |                              | NT                        | - H      |
|                                                                             | ST 100 X (GE 19 TEOLIS) - S                                                                 |                          |                   | 45.000.00      |                              | Nombre de                 |          |
| Coordonnées 🧏 Contacts                                                      |                                                                                             |                          |                   | 45 000,00      | Ca                           | rnets à vendre            | <u> </u> |
| Vendre un Carnet                                                            |                                                                                             |                          |                   |                |                              |                           |          |
|                                                                             |                                                                                             |                          |                   |                | es biller - Apercu Billets o | u camet ?                 |          |
|                                                                             |                                                                                             |                          |                   | Ľ              |                              |                           | 1 - 1    |
| Si vous souhaitez                                                           | Dente de coltabile                                                                          |                          |                   |                | signation 🔍 N S              | Serie 🔍 Résa utilisée 🔍 C |          |
| Si vous souhaitez<br>modifier la durée de                                   |                                                                                             |                          | 10/10/2021        | Nb Carnet 1    |                              |                           |          |
| Si vous souhaitez<br>modifier la durée de                                   | Durée de validitee                                                                          | 450 Date Limite Validité | F   10/10/2021    | ,              |                              |                           | _        |
| Si vous souhaitez<br>modifier la durée de<br>validité du Carnet en          | Durée de validité                                                                           | 450 Date Limite Validité | -   10/10/2021    |                |                              |                           |          |
| Si vous souhaitez<br>modifier la durée de<br>/alidité du Carnet en<br>jours | Durée de validité Durée de validité                                                         | 450 Date Limite Validité |                   |                |                              |                           | -        |
| Si vous souhaitez<br>modifier la durée de<br>validité du Carnet en<br>jours | Durée de validité Durée de validité Espèces Carte Ban                                       | caire                    | Chèque            | En Compte      |                              |                           |          |
| Si vous souhaitez<br>modifier la durée de<br>validité du Carnet en<br>jours | Durée de validité Durée de validité Espèces Vente Carnet N° 202                             | 450 Date Limite Validite | Chèque            | En Compte      |                              |                           |          |
| Si vous souhaitez<br>modifier la durée de<br>validité du Carnet en<br>jours | Durée de validité Durée de validité Durée de validité Espèces Carte Ban Vente Carnet N° 202 | 450 Date Limite Validite | Chèque            | En Compte      |                              |                           |          |

Depuis la liste des Carnets disponibles, sélectionnez le carnet à vendre, si vous souhaitez vous pouvez modifier la Durée de Validité, la Date limite Validité, et le nombre de Carnet à <u>vendre</u>. Choisissez ensuite le <u>mode de paiement</u> En Compte puis confirmez

| rtenaire : |                               | Statut :     | TOUS        | <b>▼</b> A     | ctivité : TOU                                               | TES           |                  | Exis                  | te Plus 🗌 Vouchers                                                                                                   | s NF 76 Partenaire(s)                                                         |                                                                                                    |          |
|------------|-------------------------------|--------------|-------------|----------------|-------------------------------------------------------------|---------------|------------------|-----------------------|----------------------------------------------------------------------------------------------------|-------------------------------------------------------------------------------|----------------------------------------------------------------------------------------------------|----------|
| ÷.         | Partenaire                    | *            | Activité    | * Vi           | lle                                                         | o≑ Pays       | <sup>₽‡</sup> Té | léphone               | ₽ŧ                                                                                                    | Email                                                                         | ©≑ Statut                                                                                                |          |
| ROSA       | GESTION                       | HÔTEL        |             | MARRAKECH      |                                                             | Maroc         | 052442530        | 00                    | pmkco1@iberos                                                                                                    | tar.com                                                                       | Client Voucher                                                                                           |          |
| SAHAF      | RAEXPERIENCE                  | AGENCE DE VO | DYAGE       |                |                                                             | Maroc         | 052444952        | 26                    |                                                                                                    |                                                                               | Client Voucher                                                                                           |          |
| SPOR       | TING EVENTS                   | AGENCE DE VO | DYAGE       | FRANCE         |                                                             | France        | +33643438        | 8017                  | sportingevents(                                                                                                    | Dhotmail.fr                                                                   | Client Voucher                                                                                           |          |
| SPOR       | TTRAVEL                       | AGENCE DE VO | DYAGE       | MARRAKECH      |                                                             | Maroc         |                  |                       |                                                                                                    |                                                                               | Client Voucher                                                                                           |          |
| STARM      | WAY                           | AGENCE DE VO | DYAGE       | MARRAKECH      |                                                             | Maroc         | 052431123        | 34                    | khalid.elidrissi@                                                                                                    | starway.ma                                                                    | Client Voucher                                                                                           |          |
| STEP       | TRAVEL                        | AGENCE DE VO | DYAGE       | MARRAKECH      |                                                             | Maroc         | 052442296        | 67                    | contact@steptr                                                                                                    | ravel.ma                                                                      | Client Voucher                                                                                           |          |
| STOUR      | RS TRAVEL MANAGEMENT COMPAGNY | AGENCE DE VO | JYAGE       | CASABLANCA     |                                                             | Maroc         | 052295400        | 00                    | k.elmernissi@st                                                                                                    | roursvoyages.com                                                              | Client Voucher                                                                                           |          |
| SUBLI      | IME TRAVEL                    | AGENCE DE VO | DYAGE       | UNTED KINGDO   | M                                                           | Angleterre    | +44017536        | 653646                | samlock@sublim                                                                                                    | etravel.co.uk                                                                 | Client Voucher                                                                                           |          |
| TEE O      | OFF TRAVEL                    | AGENCE DE VO | DYAGE       | FRANCE         |                                                             | France        |                  |                       |                                                                                                    |                                                                               | Client Voucher                                                                                           |          |
| TEET       | TIME                          | AGENCE DE V  | /OYAGE      | MADRID         |                                                             | Espagne       |                  |                       |                                                                                                    |                                                                               | Client Voucher                                                                                           |          |
| THALL      | LMAIR REISEN                  | AGENCE DE VO | JYAGE       |                |                                                             | Danemark      | +49 8151 9       | 91 93 571             | reisen@thallmai                                                                                                    | r.de                                                                          | Client Voucher                                                                                           |          |
| THE T      | TRAVEL SOURCE                 | AGENCE DE VO | DYAGE       | FES            |                                                             | Maroc         | 053563761        | 11                    | jihan(                                                                                                    |                                                                               |                                                                                                    |          |
| TIME       | TRAVEL                        | AGENCE DE VO | JYAGE       | AGADIR         |                                                             | Maroc         | 052884717        | 71                    | conta                                                                                                    |                                                                               |                                                                                                    |          |
| TRAVE      | EL LINK                       | AGENCE DE VO | DYAGE       | MARRAKECH      |                                                             | Maroc         |                  |                       |                                                                                                    | La liste d                                                                    | es Billets                                                                                               |          |
| VIPM       | ARRAKECH GOLF                 | AGENCE DE VO | JYAGE       | MARRAKECH      |                                                             | Maroc         |                  |                       |                                                                                                    |                                                                               |                                                                                                    |          |
| VOYA       | AGES GHALLIA                  | AGENCE DE VO | JYAGE       | TOULOUSE       |                                                             | France        |                  |                       |                                                                                                    | du Carnet s                                                                   | Sélectionné                                                                                              |          |
| YOUR       | R GOLF TRAVEL                 | AGENCE DE VO | JYAGE       | LONDON         |                                                             | Angleterre    |                  |                       |                                                                                                    |                                                                               |                                                                                                    |          |
| 0          | Coordonnées 🥵 Contacts 🁘      | Documents 1  | [ Financier | Contrats 🔝     | Carnets                                                     | +Vouchers     | Facturation      | ins <sup>100</sup> Rè | glements                                                                                                    |                                                                               | 7 /                                                                                                    |          |
| 1          | Vendre un Carnet              |              |             |                |                                                             |               |                  |                       |                                                                                                    |                                                                               |                                                                                                    |          |
|            | Nom Carnet                    |              | NB Billets  | Num Série      | Date Vente                                                  | Date 🔍 Départ | Prestation       |                       | Imprimer les bill                                                                                                    | ets 🔽 🔽 Aperçu Billets d                                                      | lu carnet ?                                                                                              |          |
|            |                               |              | 100         | 20200717-801 1 | 7/07/2020 10                                                | /10/2021 18;  | GF 18 TROUS      |                       | Designa                                                                                                    | ation 🔍 N S                                                                   | erie 🔍 Résa utilisée 🔦                                                                                   | С        |
| 100 2      | X (GF 18 TROUS)               |              |             |                | <ul> <li>Contraction (Contraction (Contraction))</li> </ul> |               |                  |                       | GF 18 TROUS                                                                                                    | 20200                                                                         | 717-801-                                                                                                 | Γ        |
| 100 >      | X (GF 18 TROUS)               |              |             |                |                                                             |               |                  |                       | GE 19 TROUS                                                                                                    | 20200                                                                         | 717-801-                                                                                                 | <b>F</b> |
| 100 2      | X (GF 18 TROUS)               |              |             |                |                                                             |               |                  |                       | ur 10 11000                                                                                                    | 20200                                                                         |                                                                                                    | 1        |
| 100 7      | X (GF 18 TROUS)               |              |             |                |                                                             |               |                  |                       | GF 18 TROUS                                                                                                    | 20200                                                                         | 717-801-                                                                                                 | F        |
| 100 \$     | X (GF 18 TROUS)               |              |             |                |                                                             |               |                  |                       | GF 18 TROUS                                                                                                    | 20200 20200                                                                   | 717-801-                                                                                                 |          |
| 100 \$     | X (GF 18 TROUS)               |              |             |                |                                                             |               |                  |                       | GF 18 TROUS<br>GF 18 TROUS<br>GF 18 TROUS                                                                            | 20200<br>20200<br>20200<br>20200                                              | 717-801-<br>717-801-<br>717-801-                                                                         |          |
|            | X (GF 18 TROUS)               |              |             |                |                                                             |               |                  |                       | GF 18 TROUS<br>GF 18 TROUS<br>GF 18 TROUS<br>GF 18 TROUS<br>GF 18 TROUS                                              | 20200<br>20200<br>20200<br>20200<br>20200<br>20200                            | 717-801-<br>717-801-<br>717-801-<br>717-801-                                                             |          |
|            | X (GF 18 TROUS)               |              |             |                |                                                             |               |                  |                       | GF 18 TROUS<br>GF 18 TROUS<br>GF 18 TROUS<br>GF 18 TROUS<br>GF 18 TROUS<br>GF 18 TROUS                               | 20200<br>20200<br>20200<br>20200<br>20200<br>20200                            | 717-801-<br>717-801-<br>717-801-<br>717-801-<br>717-801-<br>717-801-                                     |          |
|            | X (GF 18 TROUS)               |              |             |                |                                                             |               |                  |                       | GF 18 TROUS<br>GF 18 TROUS<br>GF 18 TROUS<br>GF 18 TROUS<br>GF 18 TROUS<br>GF 18 TROUS<br>GF 18 TROUS                | 20200<br>20200<br>20200<br>20200<br>20200<br>20200<br>20200                   | 717-801-<br>717-801-<br>717-801-<br>717-801-<br>717-801-<br>717-801-<br>717-801-                         |          |
|            | X (GF 18 TROUS)               |              |             |                |                                                             |               |                  |                       | GF 18 TROUS<br>GF 18 TROUS<br>GF 18 TROUS<br>GF 18 TROUS<br>GF 18 TROUS<br>GF 18 TROUS<br>GF 18 TROUS                | 20200<br>20200<br>20200<br>20200<br>20200<br>20200<br>20200                   | 717-801-<br>717-801-<br>717-801-<br>717-801-<br>717-801-<br>717-801-<br>717-801-                         |          |
|            | X (GF 18 TROUS)               |              |             |                |                                                             |               |                  |                       | GF 18 TROUS<br>GF 18 TROUS<br>GF 18 TROUS<br>GF 18 TROUS<br>GF 18 TROUS<br>GF 18 TROUS<br>GF 18 TROUS<br>GF 18 TROUS | 20200<br>20200<br>20200<br>20200<br>20200<br>20200<br>20200<br>20200<br>20200 | 717-801-<br>717-801-<br>717-801-<br>717-801-<br>717-801-<br>717-801-<br>717-801-<br>717-801-<br>717-801- |          |

Les carnets <u>vendus</u> au Partenaire sélectionné s'affichent dans le tableau des carnets, le tableau à droite contient les <u>billets</u> de ce Carnet. Cliquez sur Imprimer les billets si vous souhaitez les <u>imprimer</u>

## LOGI-GOLF

Facturer un Carnet au Partenaire

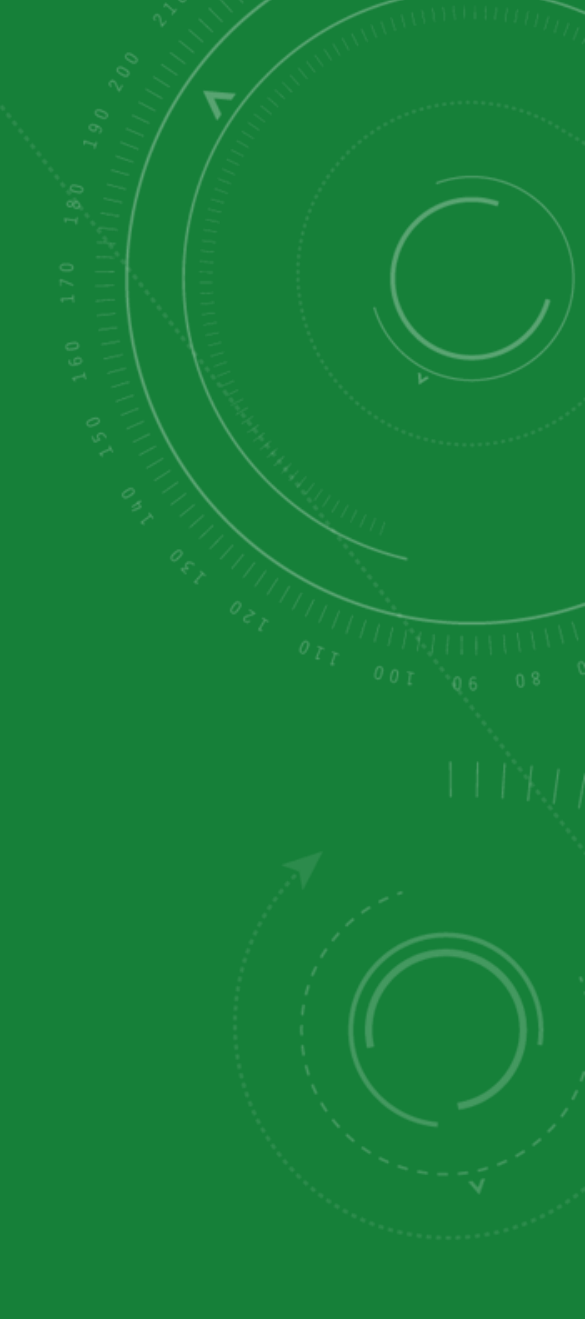

|   | naire :                                                                                                    | Statut : TOUS Activ                                                                                                    | vité : TOUTES |        | ▼ Existe                 | Plus Vouchers NF 76 Partenaire(s) |                       |   |
|---|----------------------------------------------------------------------------------------------------|----------------------------------------------------------------------------------------------------|---------------|--------|--------------------------|-----------------------------------|-----------------------|---|
| • | Partenaire                                                                                                    | Activité Ville                                                                                                    | ¢¢            | Pays   | P <sup>‡</sup> Téléphone | © <sup>‡</sup> Email              | Ø <sup>‡</sup> Statut |   |
| - | ROSAGESTION                                                                                                    | HÔTEL MARRAKECH                                                                                                    | Maroc         |        | 0524425300               | pmkco1@iberostar.com              | Client Voucher        |   |
| - | SAHARA EXPERIENCE                                                                                                    |                                                                                                    |               | 1      | 0524449526               |                                   | Client Voucher        |   |
|   | SPORTING EVENTS                                                                                                    |                                                                                                    |               |        | +33643438017             | sportingevents@hotmail.fr         | Client Voucher        |   |
|   | SPORT TRAVEL                                                                                                    |                                                                                                    |               |        |                          |                                   | Client Voucher        |   |
|   | STARWAY                                                                                                    | Les carnets,                                                                                                    |               |        | 0524311234               | khalid.elidrissi@starway.ma       | Client Voucher        |   |
|   | STEP TRAVEL                                                                                                    |                                                                                                    | ,,            |        | 0524422967               | contact@steptravel.ma             | Client Voucher        |   |
|   | STOURS TRAVEL MANAGEMENT COMPAGNY                                                                                                    | dans la liste "Facturati                                                                                                    | ions",        |        | 0522954000               | k.elmernissi@stroursvoyages.com   | Client Voucher        |   |
|   | SUBLIME TRAVEL                                                                                                    |                                                                                                    |               | rre    | +4401753653646           | samlock@sublimetravel.co.uk       | Client Voucher        |   |
|   | TEE OFF TRAVEL                                                                                                    | se distinguent par la c                                                                                                    | case          |        |                          |                                   | Client Voucher        |   |
|   | TEETIME                                                                                                    |                                                                                                    | .,,           | 3      |                          |                                   | Client Voucher        |   |
|   | THALLMAIR REISEN                                                                                                    | <b>Cochee</b> Vente Carr                                                                                                    | net           | rk     | +49 8151 91 93 571       | reisen@thallmair.de               | Client Voucher        | _ |
|   | THE TRAVEL SOURCE                                                                                                    | and the second second se |               |        | 0535637611               | iihan@thetravelsource.net         | Client Voucher        |   |
|   | TIME TRAVEL                                                                                                    | sensere a                                                                                                    |               |        | 0528847171               | contact@timetravelmorocco.com     | Client Voucher        |   |
|   | TRAVEL LINK                                                                                                    | AGENCE DE VOYAGE MARRAN                                                                                                    | Maroc         |        |                          |                                   | Client Voucher        |   |
|   | VIPMARRAKECH GOLF                                                                                                    | AGENCE DE VOYAGE MARRAKECH                                                                                                    | Maroc         |        |                          |                                   | Client Voucher        |   |
|   | VOYAGES GHALLIA                                                                                                    | AGENCE DE VOYAGE TOULOUSE                                                                                                    | France        | 2      | <b>()</b>                |                                   | Client Voucher        |   |
|   | YOUR GOLF TRAVEL                                                                                                    | AGENCE DE VOYAGE LONDON                                                                                                    | Anglet        | erre   |                          |                                   | Client Voucher        |   |
|   | Coordonnées S Contacts                                                                                                    | 1/3 Documents 1/11 Financier Contrats 3/11                                                                                                    | Carnets Voi   | uchers | Facturations             | e Battranage                      |                       |   |
|   |                                                                                                    | 45,000,00                                                                                                    |               |        |                          |                                   |                       |   |
|   | 2020-07-0006 17/07/2020                                                                                                    |                                                                                                    | A             |        | E Imprim                 | er                                |                       |   |
|   | 2020-07-0006 17/07/2020                                                                                                    | 1 000 00                                                                                                    |               |        |                          |                                   |                       |   |
|   | 2020-07-0006 17/07/2020<br>2019-02-0036 13/02/2019                                                                                                    | 1 000,00                                                                                                    | Г             |        |                          |                                   |                       |   |
|   | 2020-07-0006         17/07/2020           2019-02-0036         13/02/2019           2019-01-0016         03/01/2019                                           | 1 000,00<br>1 000,00                                                                                                    |               |        | ☐ X Supprir              | ner                               |                       |   |
|   | 2020-07-0006         17/07/2020           2019-02-0036         13/02/2019           2019-01-0016         03/01/2019           2018-11-0109         30/10/2018 | 1 000,00<br>1 000,00<br>1 000,00                                                                                                    | 1<br>1<br>7   |        | Supprir                  | ner                               |                       |   |
|   | 2020-07-0006         17/07/2020           2019-02-0036         13/02/2019           2019-01-0016         03/01/2019           2018-11-0109         30/10/2018 | 1 000,00<br>1 000,00<br>1 000,00                                                                                                    | Г<br>Г<br>Г   |        | Supprir                  | ner                               |                       |   |
|   | 2020-07-0006         17/07/2020           2019-02-0036         13/02/2019           2019-01-0016         03/01/2019           2018-11-0109         30/10/2018 | 1 000,00<br>1 000,00<br>1 000,00                                                                                                    | Т<br>Г<br>Г   |        | Supprir                  | ner                               |                       |   |
|   | 2020-07-0006         17/07/2020           2019-02-0036         13/02/2019           2019-01-0016         03/01/2019           2018-11-0109         30/10/2018 | 1 000,00<br>1 000,00<br>1 000,00<br>                                                                                                    |               |        | Supprir                  | ner                               |                       |   |
|   | 2020-07-0006         17/07/2020           2019-02-0036         13/02/2019           2019-01-0016         03/01/2019           2018-11-0109         30/10/2018 | 1 000,00<br>1 000,00<br>1 000,00<br>                                                                                                    |               |        |                          | ner                               |                       |   |
|   | 2020-07-0006         17/07/2020           2019-02-0036         13/02/2019           2019-01-0016         03/01/2019           2018-11-0109         30/10/2018 | 1 000,00<br>1 000,00<br>1 000,00<br>                                                                                                    |               |        |                          | ner                               |                       |   |
|   | 2020-07-0006         17/07/2020           2019-02-0036         13/02/2019           2019-01-0016         03/01/2019           2018-11-0109         30/10/2018 | 1 000,00<br>1 000,00<br>1 000,00<br>                                                                                                    |               |        |                          | ner                               |                       |   |
|   | 2020-07-0006         17/07/2020           2019-02-0036         13/02/2019           2019-01-0016         03/01/2019           2018-11-0109         30/10/2018 | 1 000,00<br>1 000,00<br>1 000,00<br>                                                                                                    |               |        |                          | ner                               |                       |   |

Pour <u>Facturer un Carnet</u> vendu au Partenaire, choisissez le Partenaire depuis le tableau des Partenaires (1), cliquez sur Facturations (2) puis choisissez le Carnet à Facturer (3) et cliquez sur Imprimer (4)

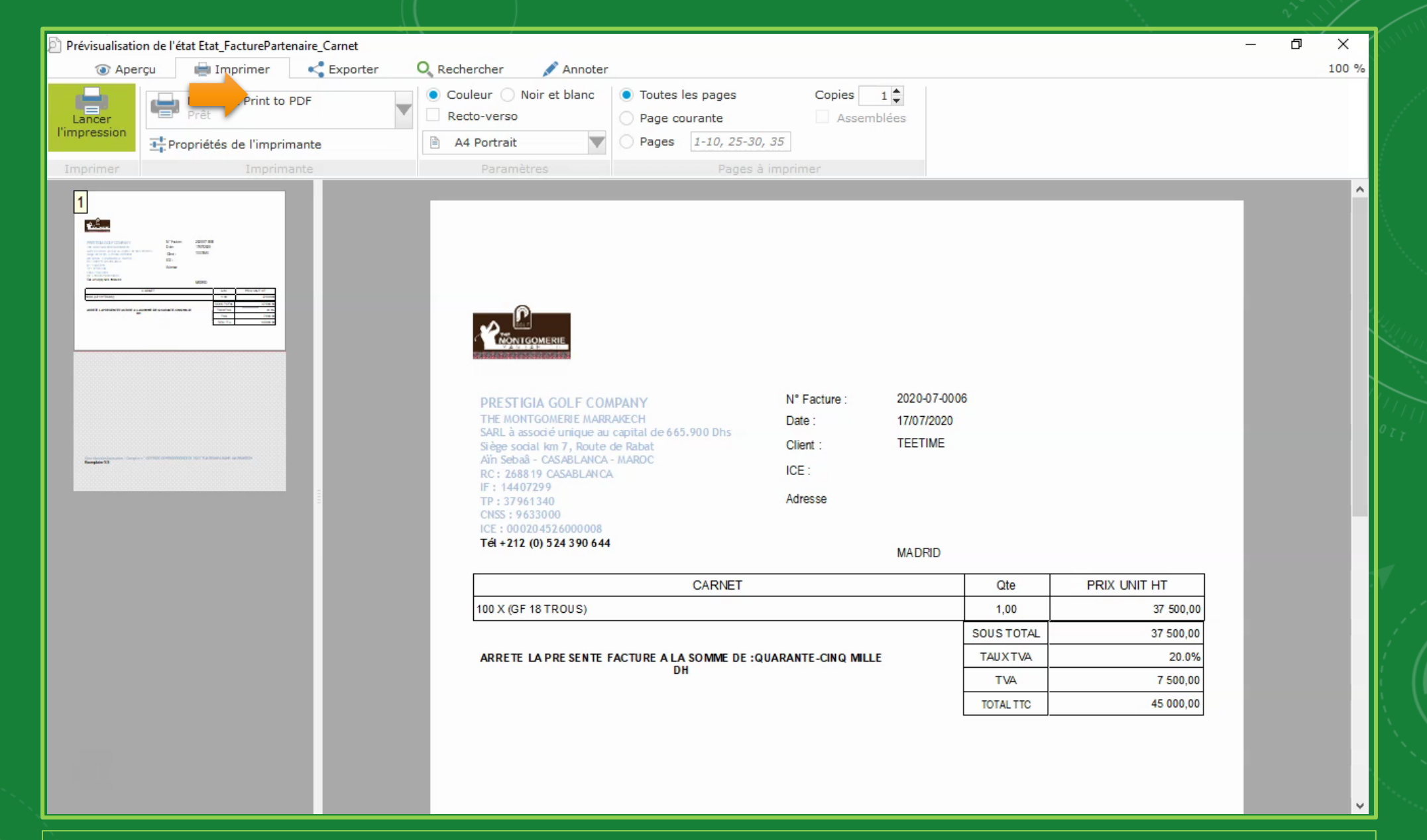

Voici la Prévisualisation de l'état "*Facture Partenaire*" pour un *Carnet*